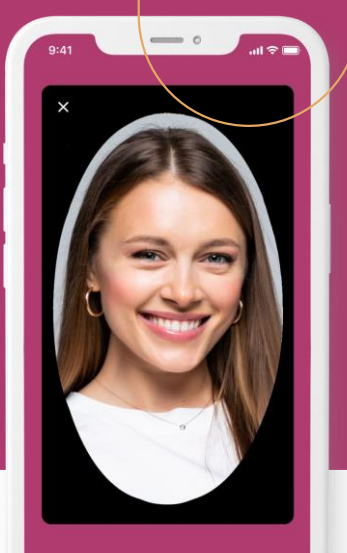

## How to successfully start using the ZealiD app?

With only Face or Touch ID, users can verify their identity online to issue a qualified certificate - the highest expression of regulated digital identity in the EU

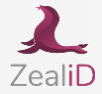

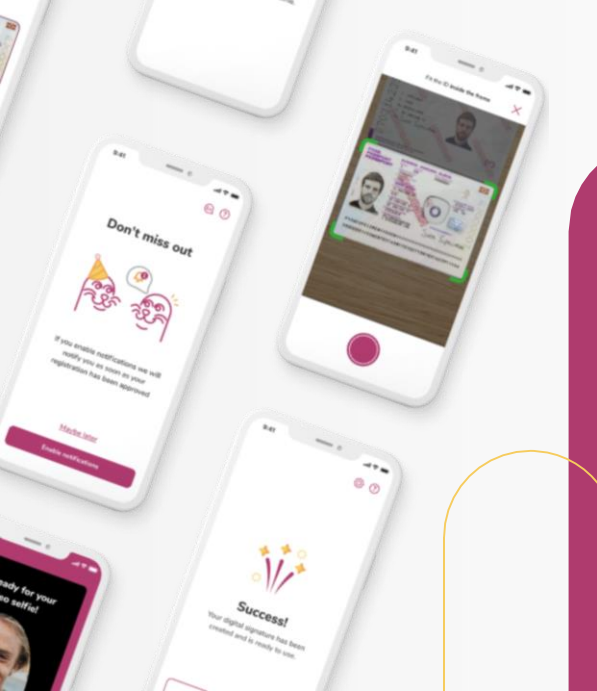

## How it works

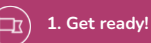

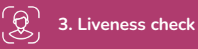

Select one of 24 languages, enable notifications

Prove your physical presence taking a video selfie

4. ID check

Capture your ID document

Your registration will be manually checked by our team

8

6. confirmation of verification

5. Manual vetting

Confirm the conditions of the online verification

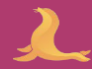

# You will

need

.

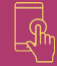

Download the ZealiD app from App store or Google play

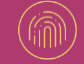

Device which supports biometrics (Face or Touch ID)

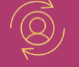

Valid identity document: ID card or passport

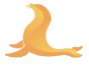

- 2. Device registration
- 3. Liveness check
- 4. ID check
- 5. Manual vetting
- 6. Confirmation of verification

### Get ready

Enable push notifications to know when your application has been reviewed.

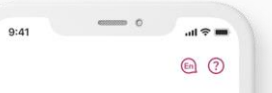

## Don't miss out

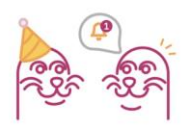

If you enable notifications we will notify you as soon as your registration has been approved

#### Maybe later

Enable notifications

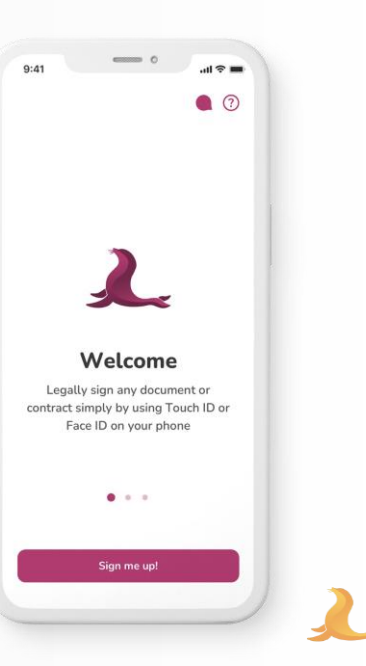

- 2. Device registration
- 3. Liveness check
- 4. ID check
- 5. Manual vetting
- 6. Confirmation of verification

#### Get ready

We recommend to register in a private and secure setting. Registration process includes filming your ID document. Therefore, it is important to keep your personal data safe and away from strangers in a public environment. 

## Smart move!

9:41

We will take you through a one-time registration process to create your digital signature:

- Register your device
- ✓ Take a selfie video
- Capture your identity document
- Confirm and sign

#### Why all these steps?

By clicking on "Let's start" you agree to our terms and conditions for the registration process.

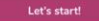

| 9:41  | <br>.al 🗢 🖿 |  |
|-------|-------------|--|
| ancel | 00          |  |

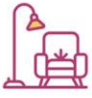

For security reasons we recommend you to do the registration process in a non-public setting, for example in the privacy of your home.

Continue

### 2. Device registration

- 3. Liveness check
- 4. ID check
- 5. Manual vetting
- 6. Confirmation of verification

## 9:41 Cancel

.ıl ≈ ■

## Let's start!

The next step is to register this device for your electronic signatures. Start by filling out your mobile number and e-mail address.

#### Why do I need to do this?

| +33 ~ | Mobile |
|-------|--------|
|       |        |

E-mail

#### **Device registration**

Enter your phone number and email address to receive one-time passwords (OTP). By entering the contact details you will receive OTP as an SMS and an email. You will register your device as a Trusted device for qualified signing later in the process. By using your biometrics FaceID/TouchID you'll make sure that you and only you will be able to sign documents using the ZealID mobile app.

### 2. Device registration

- 3. Liveness check
- 4. ID check
- 5. Manual vetting
- 6. Confirmation of verification

## 9:41 Cancel

= ≎ III. ?

## Register your device

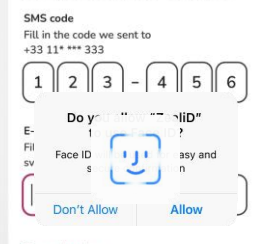

#### Resend codes

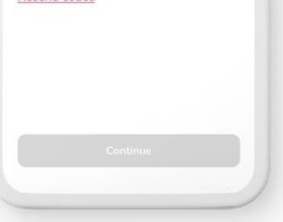

### Device registration

In this step, you will receive the OTP codes. By entering the codes and confirming it with FaceID/TouchID you will register your mobile device for qualified signing.

2

- 1. Get ready
- 2. Device registration
- 3. Liveness check
- 4. ID check
- 5. Manual vetting
- 6. Confirmation of verification

### Liveness check

You will make a video selfie. Center your face in the oval frame and follow the instructions. A video selfie prevents impersonation and deepfake.

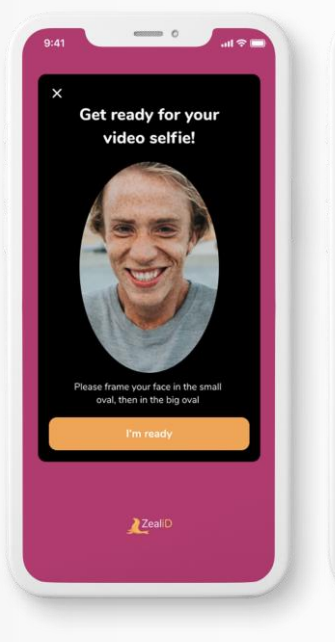

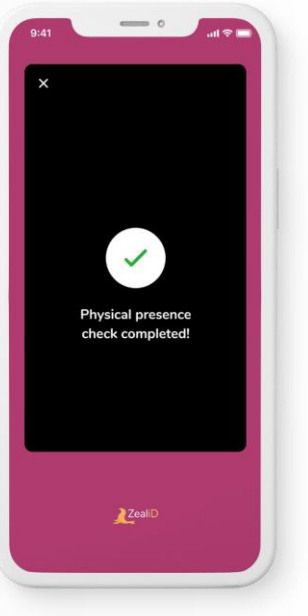

- 1. Get ready
- 2. Device registration
- 3. Liveness check
- 4. ID check
- 5. Manual vetting
- 6. Confirmation of verification

#### ID check: photo

Put your ID document on a flat surface and fit it into a frame. Make sure the photo is in a good lighting and quality. The photo should be representative as it will be held for evidence purposes.

At this stage the app will recognise whether the document is NFC supported.

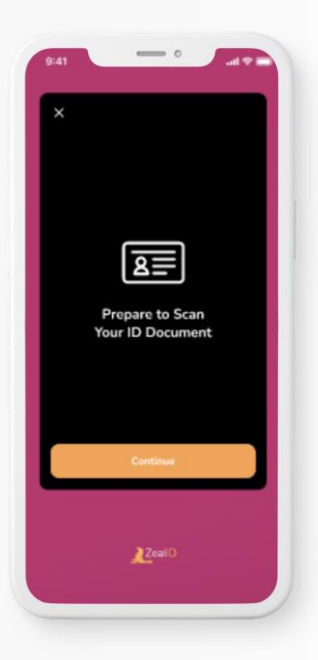

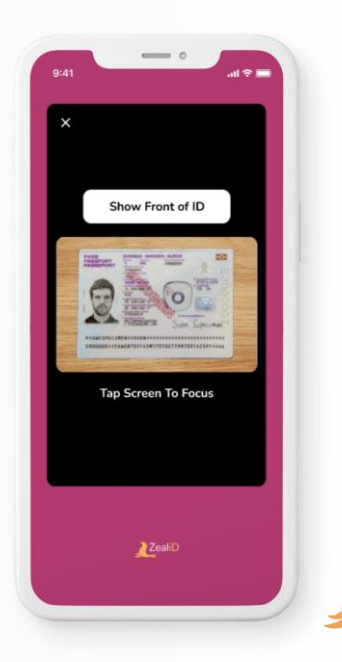

- 1. Get ready
- 2. Device registration
- 3. Liveness check
- 4. ID check
- 5. Manual vetting
- 6. Confirmation of verification

#### NFC scan

Scan the identity document for NFC certificate validation and information about the document holder transfer.

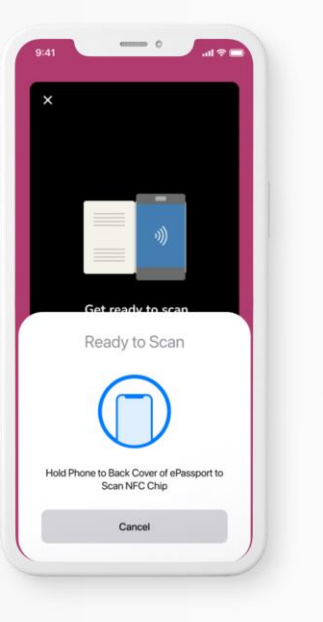

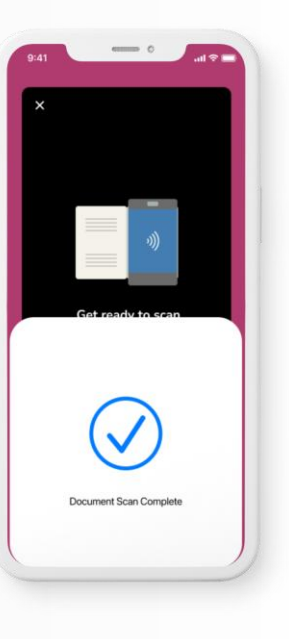

- 1. Get ready
- 2. Device registration
- 3. Liveness check
- 4. ID check
- 5. Manual vetting
- 6. Confirmation of verification

#### Or do a video pattern

Put your ID document on a flat surface and repeat the pattern shown in the application's instructions while filming your document. Move your phone to follow the line. The flash light of your camera will turn on automatically to ensure good lighting.

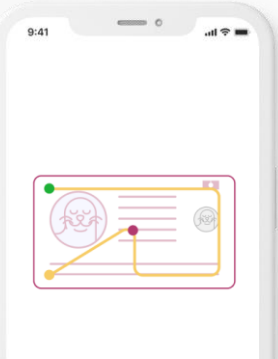

Great! Now film your ID by moving your phone to follow the pattern with the purple dot.

OK, got it!

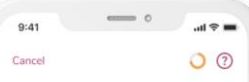

T T

Put your ID document on a flat surface and make sure you have good lighting

Open camera

- 1. Get ready
- 2. Device registration
- 3. Liveness check
- 4. ID check
- 5. Manual vetting
- 6. Confirmation of verification

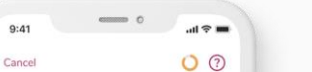

We need to do a manual verification

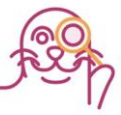

This will take a couple of minutes, we will notify you when we're done! You can close the app in the meantime.

| 9:41   | uti 🗢 🔳 |
|--------|---------|
| Cancel | 0       |

Your registration has been approved!

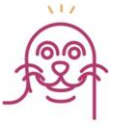

Now you just need to verify your details and sign our terms of use to finish your digital signature.

Continue

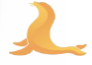

#### Manual Vetting

Every application is reviewed by the Manual Vetting Team. During manual check, a highly trained Specialist will check data received, inspect document validity and authenticity to prevent fraud.

- 1. Get ready
- 2. Device registration
- 3. Liveness check
- 4. ID check
- 5. Manual vetting
- 6. Confirmation of verification

#### **Confirmation of verification**

Your full name and serial number will be provided on the screen. Check and confirm that the details are correct, agree to the terms and conditions of signature usage.

## 9:41 ••• • Cancel () ⑦

Please check that your details are correct

Your name Sven Specimen Your personal number 870314-2391

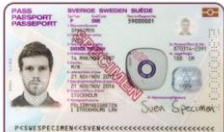

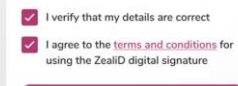

Continue

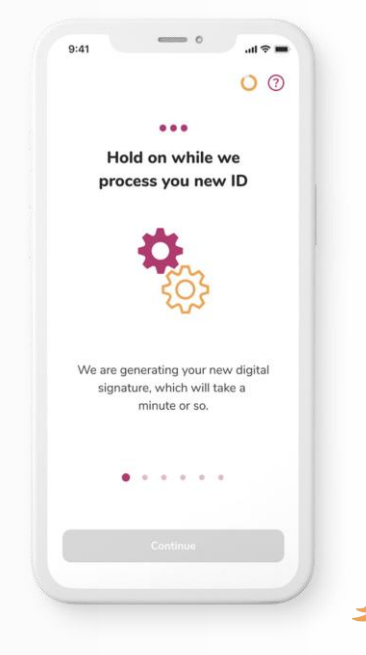

- 1. Get ready
- 2. Device registration
- 3. Liveness check
- 4. ID check
- 5. Manual vetting
- 6. Sign agreement

#### Congratulations!

You can now continue the process of issuing your certificate by scanning the QR code that is displayed on your PC.

| 9:41 | - 0                          | <b>⇒</b> \$ In. | 9:41                 |
|------|------------------------------|-----------------|----------------------|
|      | $\checkmark$                 |                 |                      |
| 1    | Sven Specimen<br>870314-2391 |                 | +                    |
| S    | igning complete!             | - 1             | Your digi<br>created |
|      | 2021-02-16<br>10:17 CET      |                 |                      |
|      |                              |                 |                      |
|      |                              |                 |                      |

| 41                   | - 0                                 | .ul 🗢 🖿           |  |
|----------------------|-------------------------------------|-------------------|--|
|                      |                                     | © \$              |  |
|                      |                                     |                   |  |
|                      |                                     |                   |  |
| 6                    |                                     |                   |  |
| S                    | Success!                            |                   |  |
| Your digi<br>created | tal signature ha<br>and is ready to | as been<br>o use. |  |
|                      |                                     |                   |  |
|                      |                                     |                   |  |
|                      | Upload & Sign                       |                   |  |
|                      | Scan QR Code                        |                   |  |
|                      |                                     |                   |  |
|                      |                                     |                   |  |
|                      |                                     |                   |  |

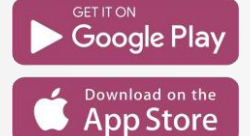

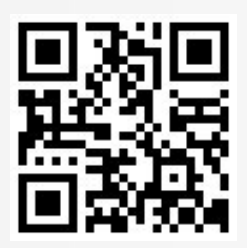

## **Download ZealiD App**

## Thank you!

Czech Republic První certifikační autorita, a.s.

Podvinný mlýn 2178/6 190 00 Praha

ZealiD

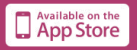

Slovakia D. Trust certifikačná autorita, a.s.

Plynárenská 7/C 821 09 Bratislava 2

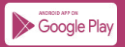